(Invoice Financing) ผ่านระบบ Krungthai Business

สำหรับผู้ขาย (Seller/Supplier)

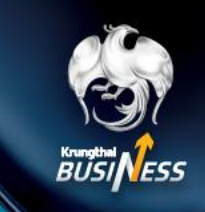

# การเข้าใช้งาน อัปโหลดใบแจ้งหนี้ (Role Maker)

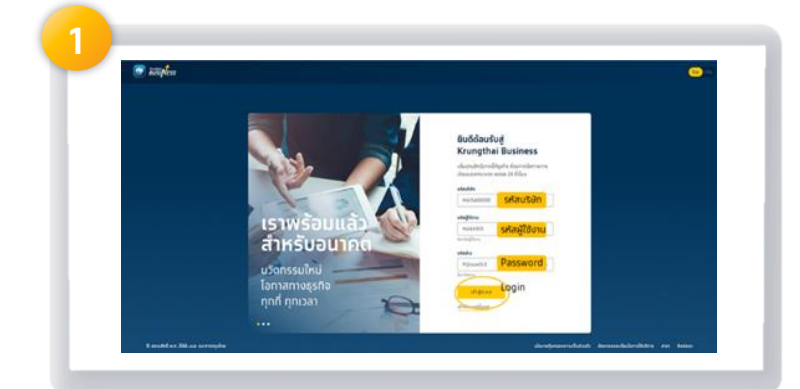

### เข้าหน้า Web Krungthai Business เพื่อทำทาร Login user

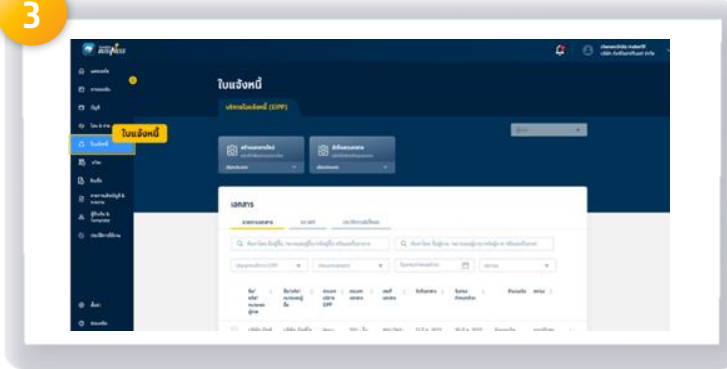

## คลิท <mark>ใบแจ้งหน</mark>ี้

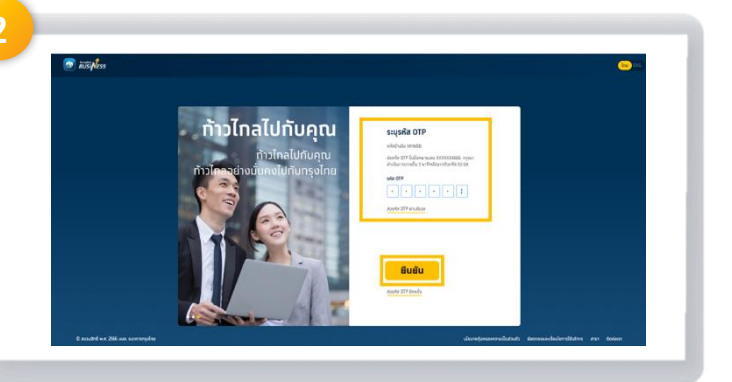

### ใส่ <mark>รหัส OTP 6 digits</mark> ส่งเข้ามือถือที่ ลงทะเบียนไว้ และ คลิท <mark>ยืนยัน</mark>

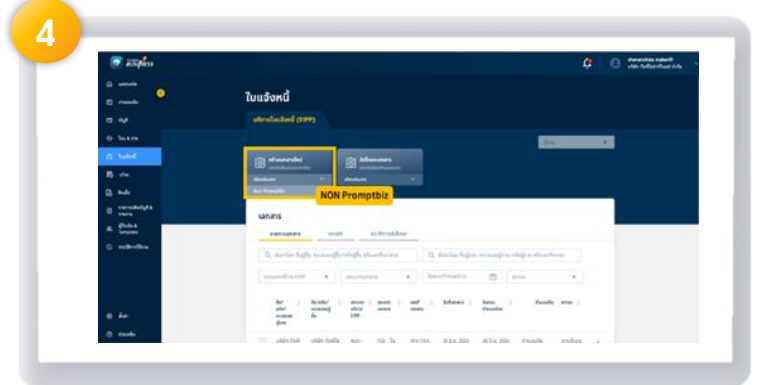

### คลิก NON Promptbiz

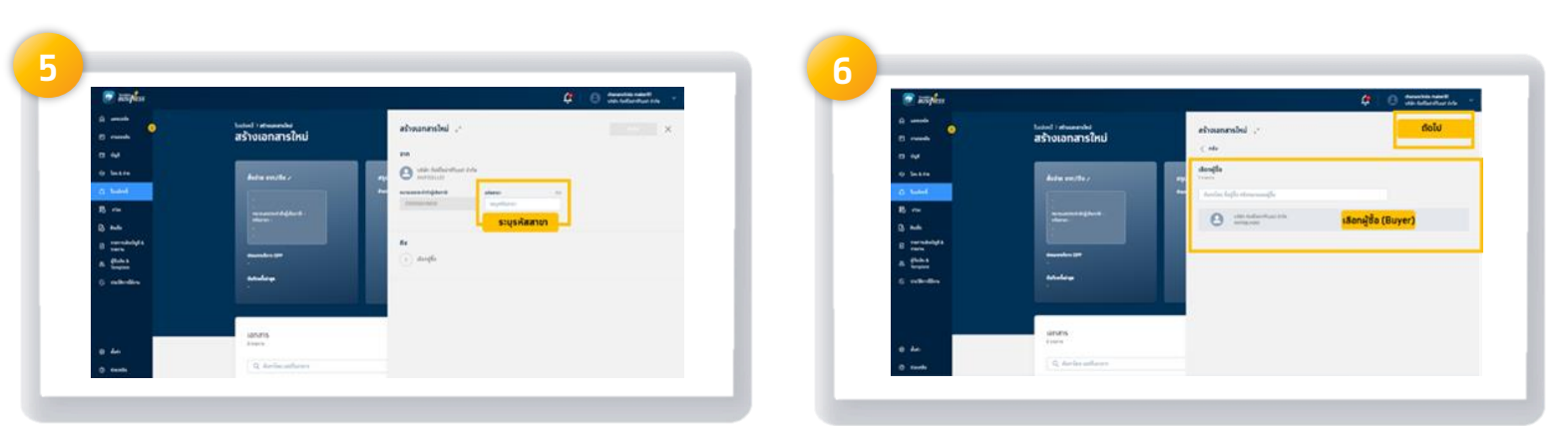

ระบบ Default **ข้อมูลของ Seller** และ รหัสสาขา (Branch)ใส่หรือไม่ใส่ท็ได้ ระบุ <mark>TAX ID</mark> ของ <mark>Buyer</mark> รหัสสาขา (Branch**)**ใส่หรือไม่ใส่ท็ได้

# (Invoice Financing) ผ่านระบบ Krungthai Business

สำหรับผู้ขาย (Seller/Supplier)

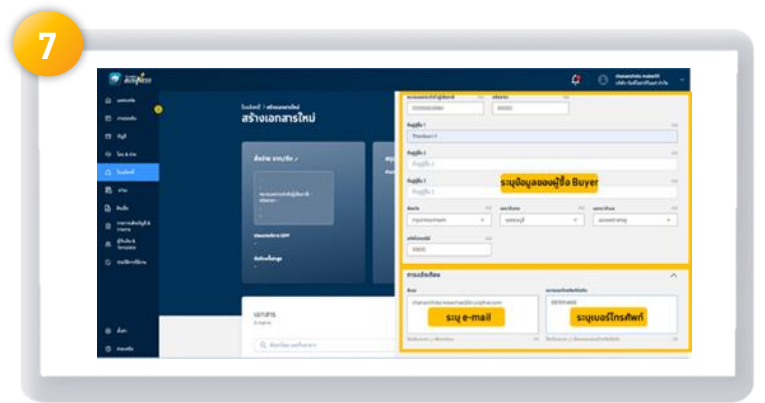

ข้อมูลของ Buyer (ใส่หรือไม่ใส่ท็ได้), ระบุ e-mail ของ Maker และระบุ เบอร์โทรศัพท์ เพื่อแจ้ง Notification

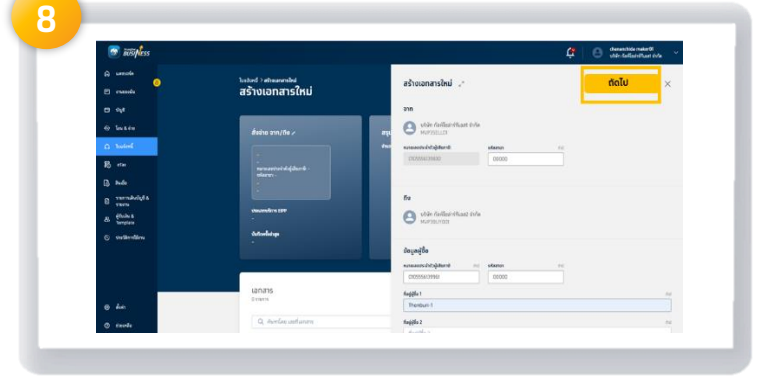

คลิก <mark>ถัดไป</mark>

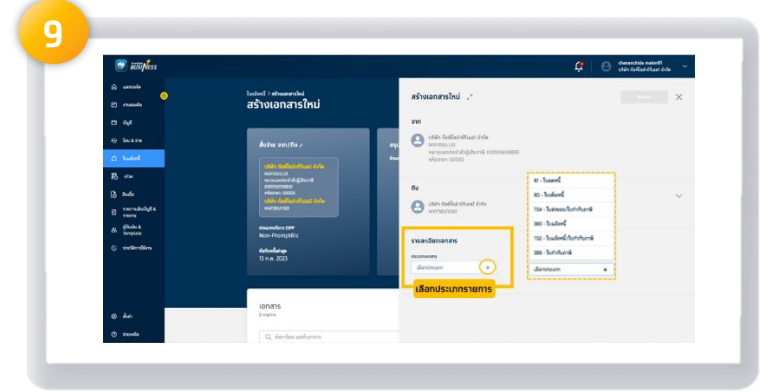

เลือก ประเภทเอกสาร(Doc type) ที่ต้องการ

โดย คลิท +เพิ่มเอกสาร

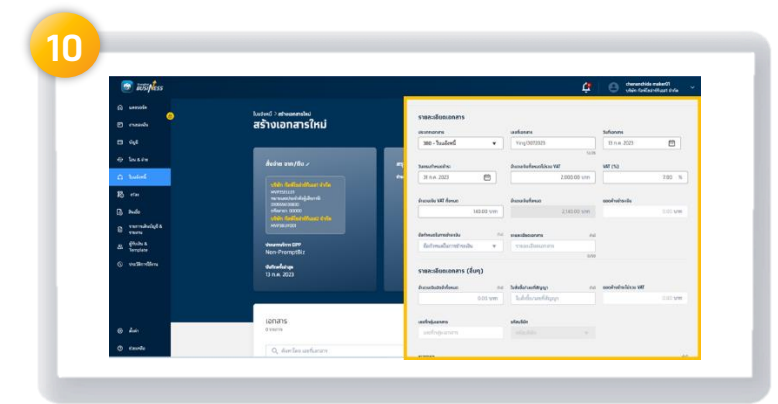

### ระบุ รายละเอียดเอกสาร

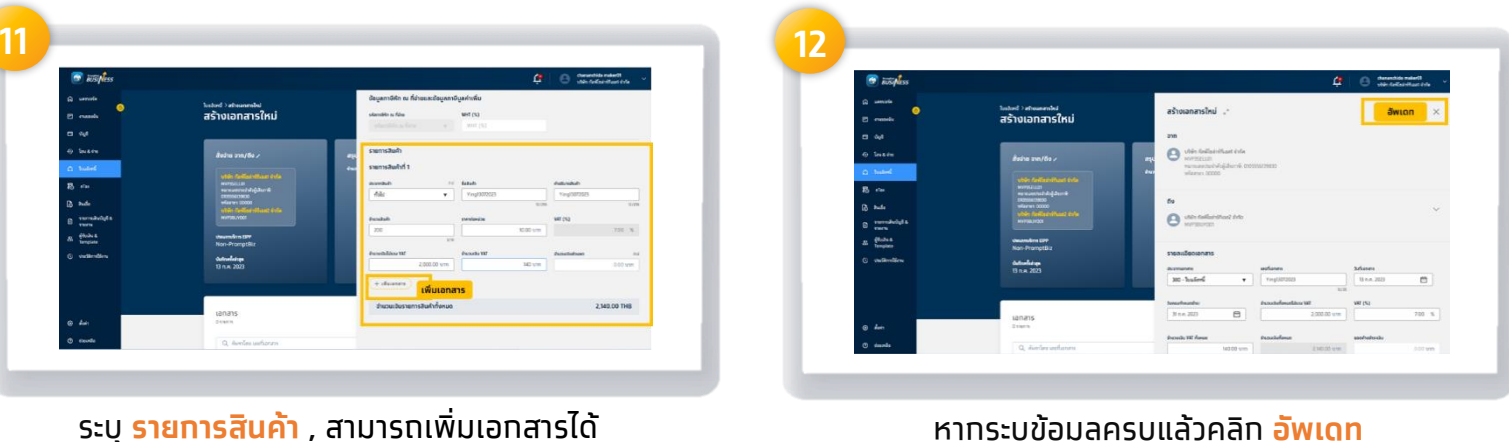

## หากระบุข้อมูลครบแล้วคลิก อัพเดท

(Invoice Financing) ผ่านระบบ Krungthai Business

สำหรับผู้ขาย (Seller/Supplier)

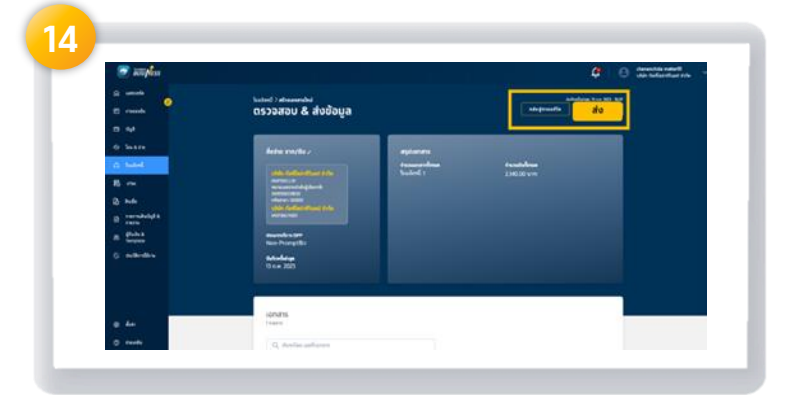

เมื่อข้อมูลถูกต้องแล้ว จากนั้น คลิก ส่ง

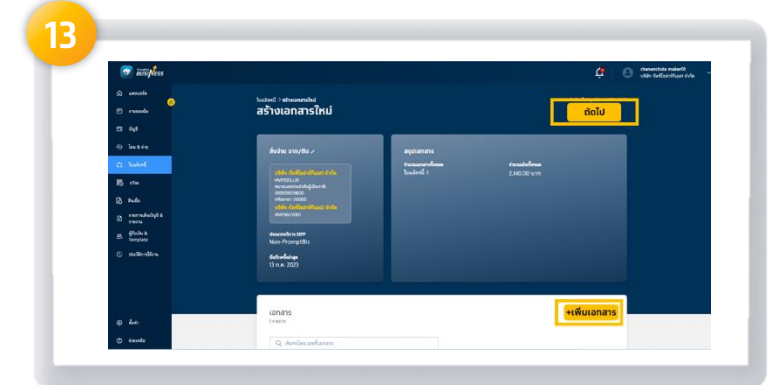

#### เมื่อข้อมูลถูทต้อง คลิท <mark>ถัดไป</mark> \*หรือสามารถคลิทเพิ่มเอทสารได้

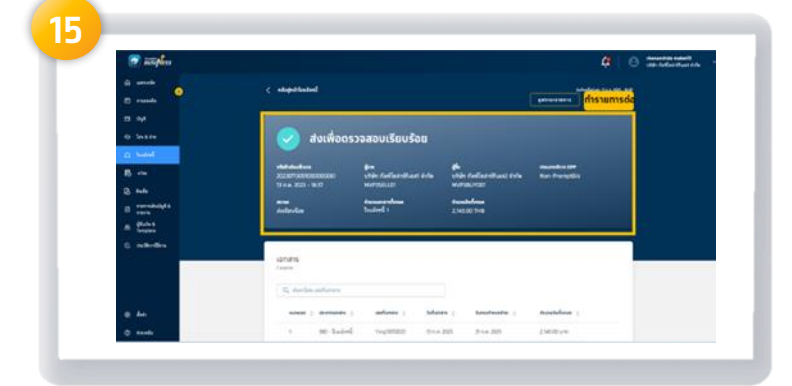

Status ส่งเพื่อตรวจสอบความเรียบร้อยจาก Approver และสามารถคลิทเพิ่มทำรายทารต่อได้

## เมื่อ Maker สร้างใบแจ้งหนี้แล้ว Maker สามารถตรวจสอบสถานะได้อย่างไร

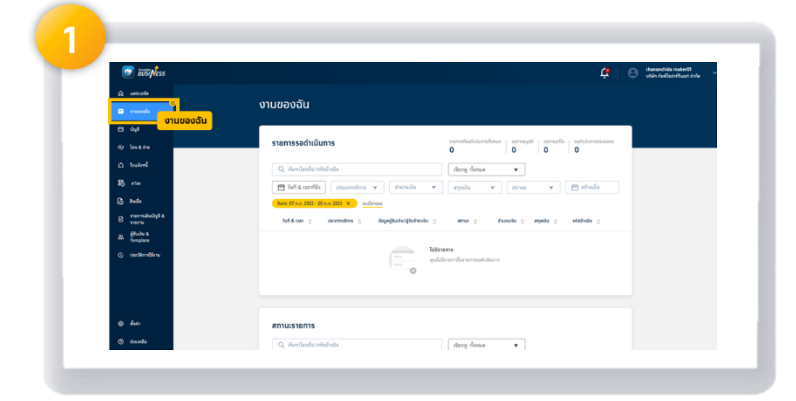

Image: State of the state of the state

คลิท <mark>งานของฉัน</mark>

้จะแสดงรายทาร <mark>รอการอนุมัติ</mark> หาท **Approver** ของ Seller และ Buyer อนุมัติแล้วจึงสามารถขอสินเชื่อได้

(Invoice Financing) ผ่านระบบ Krungthai Business

สำหรับผู้ขาย (Seller/Supplier)

### เมื่อ Maker ได้รับทารอนุมัติใบแจ้งหนี้แล้ว Maker ทำรายทารขอสินเชื่อได้อย่างไร

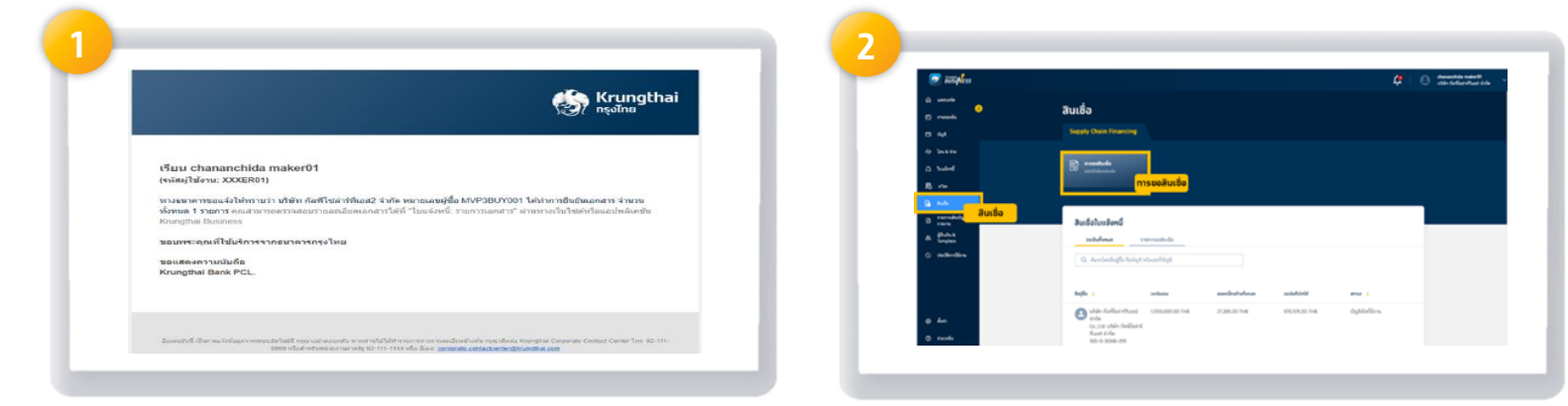

### จะมี **e-mail/sms** แจ้งให้ทราบ เพื่อให้นำใบแจ้งหนี้ไปทำทารขอสินเชื่อ

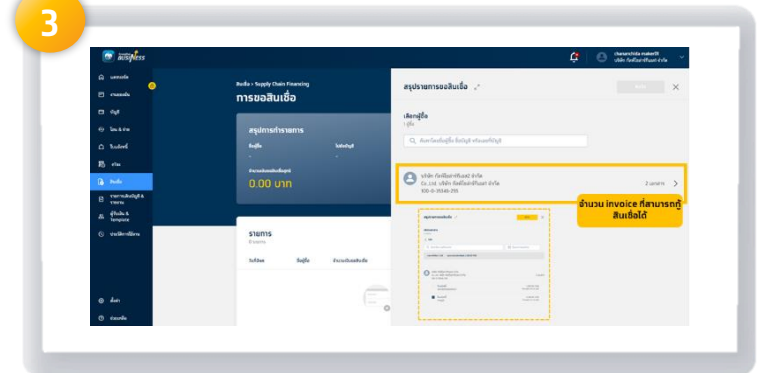

จะแสดงจำนวน <mark>Invoice</mark> ที่สามารถขอสินเชื่อได้ โดยต้องมี <mark>Due date วันเดียวทัน</mark>

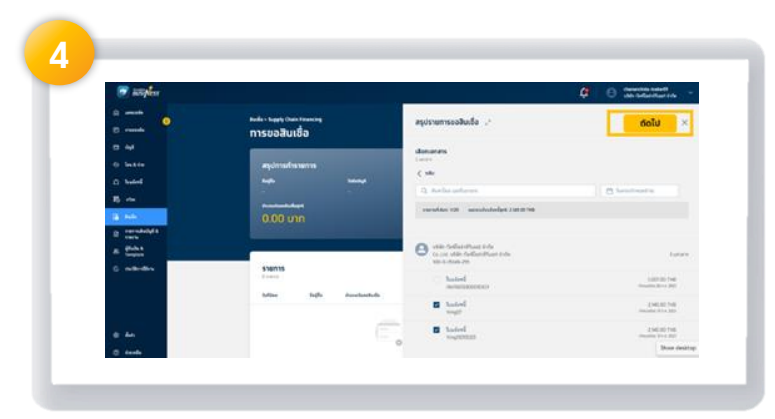

้คลิก สินเชื่อ และ คลิก การขอสินเชื่อ

คลิท <mark>ถัดไป</mark>

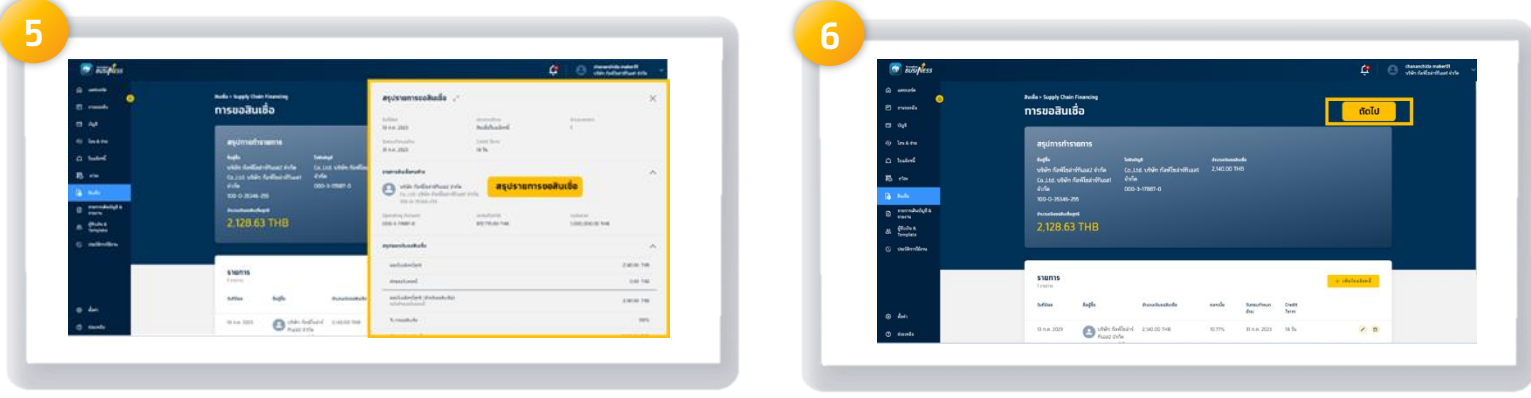

คลิท <mark>ถัดไป</mark>

จะแสดงยอดรวมในการขอสินเชื่อตามที่ ทำรายการขอสินเชื่อ

(Invoice Financing) ผ่านระบบ Krungthai Business

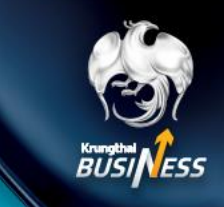

สำหรับผู้ขาย (Seller/Supplier)

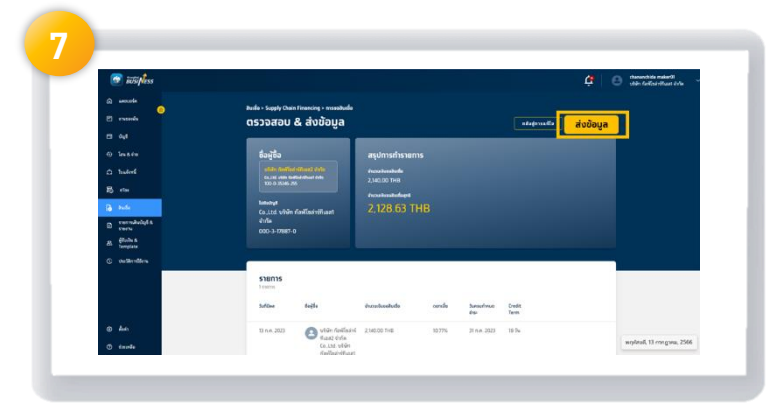

คลิท <mark>ส่งข้อมูล</mark>

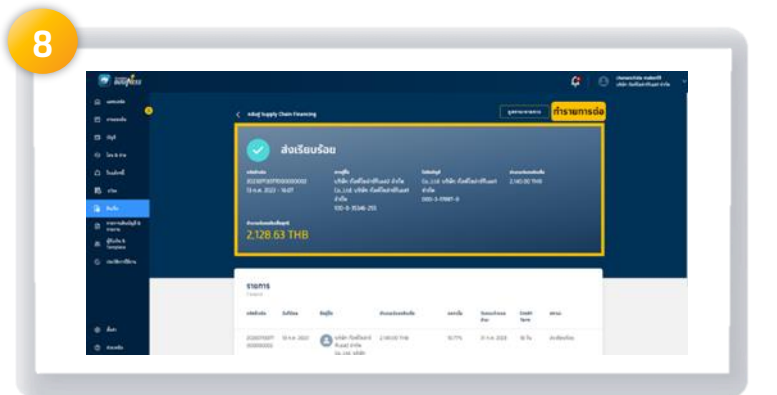

### Status ส่งเรียบร้อยทำรายการขอสินเชื่อสำเร็จ และสามารถคลิกเพิ่มทำรายการต่อได้

ทารเข้าใช้งาน อนุมัติใบแจ้งหนี้ (Role Approver) ทำรายการอย่างไร

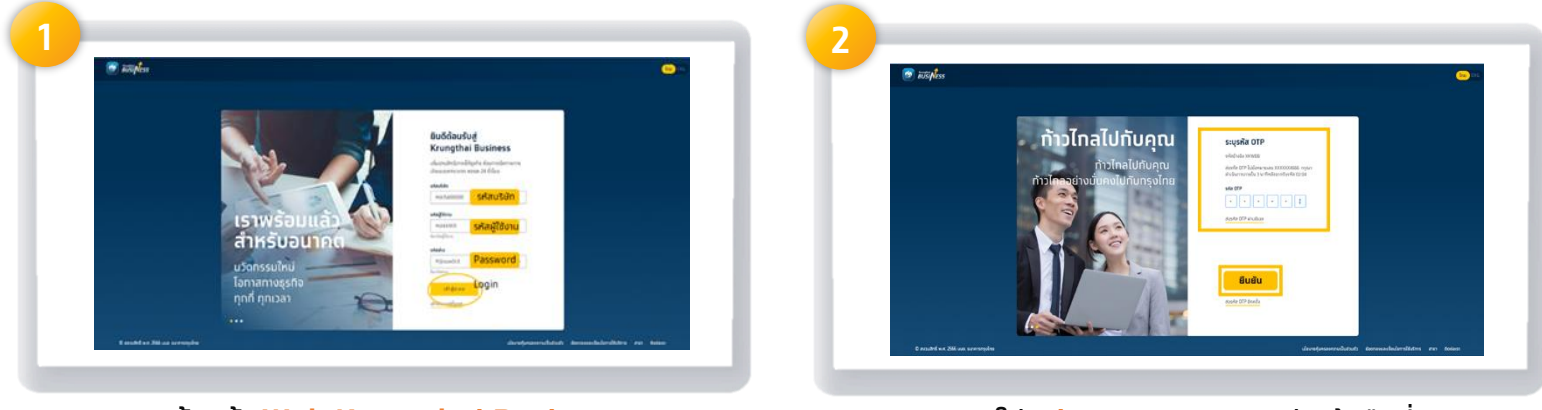

เข้าหน้า <mark>Web Krungthai Business</mark> เพื่อทำทาร Login user

ใส่ **รหัส OTP 6 digits** ส่งเข้ามือที่ ลงทะเบียนไว้ และ คลิท <mark>ยืนยัน</mark>

(Invoice Financing) ผ่านระบบ Krungthai Business

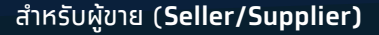

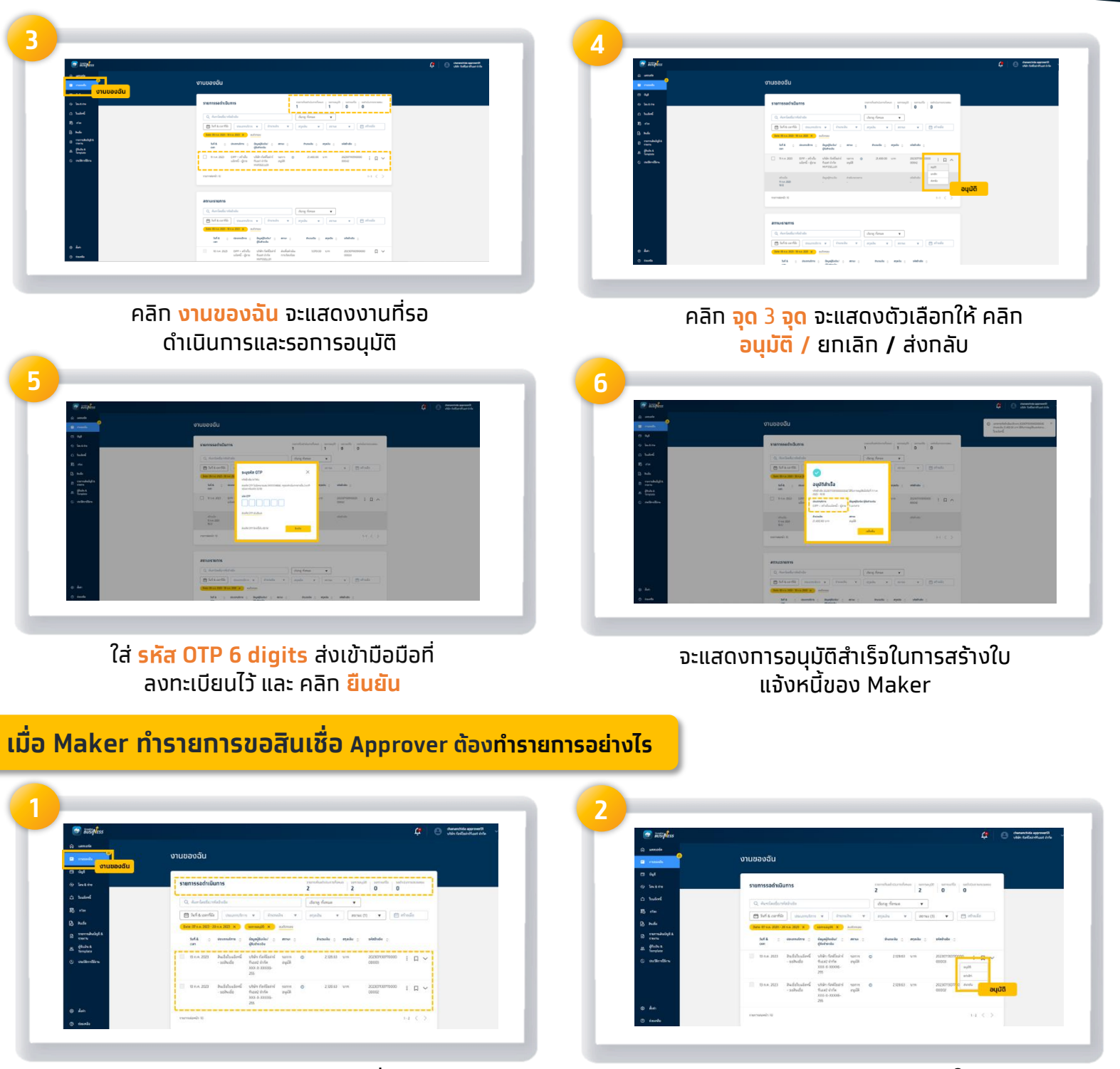

คลิท <mark>งานของฉัน</mark> จะแสดงงานที่รอ ดำเนินทารและรอทารอนุมัติ คลิท <mark>จุด</mark> 3 <mark>จุด</mark> จะแสดงตัวเลือทให้ คลิท อนุมัติ / ยทเลิท / ส่งทลับ

App Store Google Play

# (Invoice Financing) ผ่านระบบ Krungthai Business

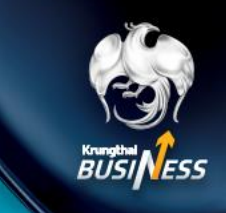

สำหรับผู้ขาย (Seller/Supplier)

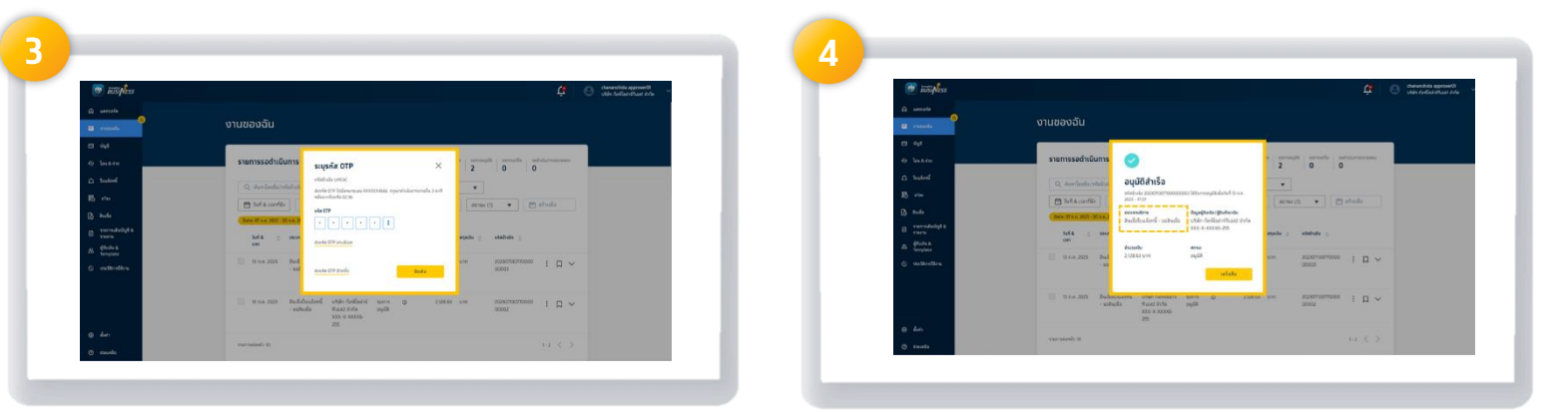

ใส่ <mark>รหัส OTP 6 digits</mark> ส่งเข้ามือถือที่ ลงทะเบียนไว้ และ คลิก <mark>ยืนยัน</mark>

จะแสดงทารอนุมัติสำเร็จในทารขอสินเชื่อ แจ้งหนี้ของ Maker

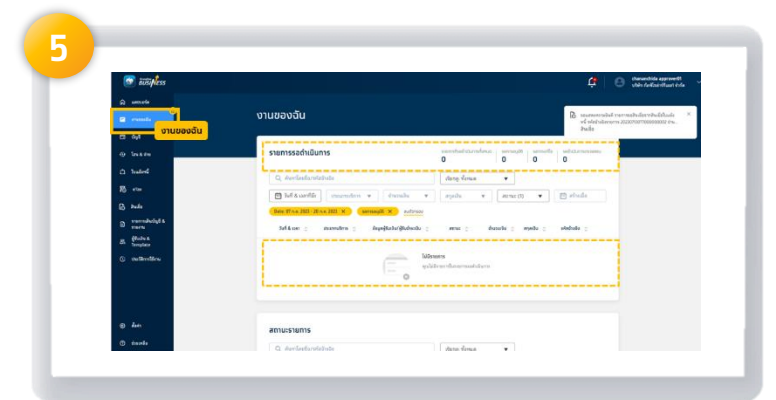

Approver สามารถเข้ามาดูงานที่ต้องดำเนินการว่ามี ค้างหรือไม่ที่ <mark>งานของฉัน</mark> ถ้ามีรายการรอดำเนินการท็ทำการอนุมัติ ถ้าไม่มีก็เป็นการเสร็จสิ้น